#### Servidores Caseros: Armá tu propio Hosting

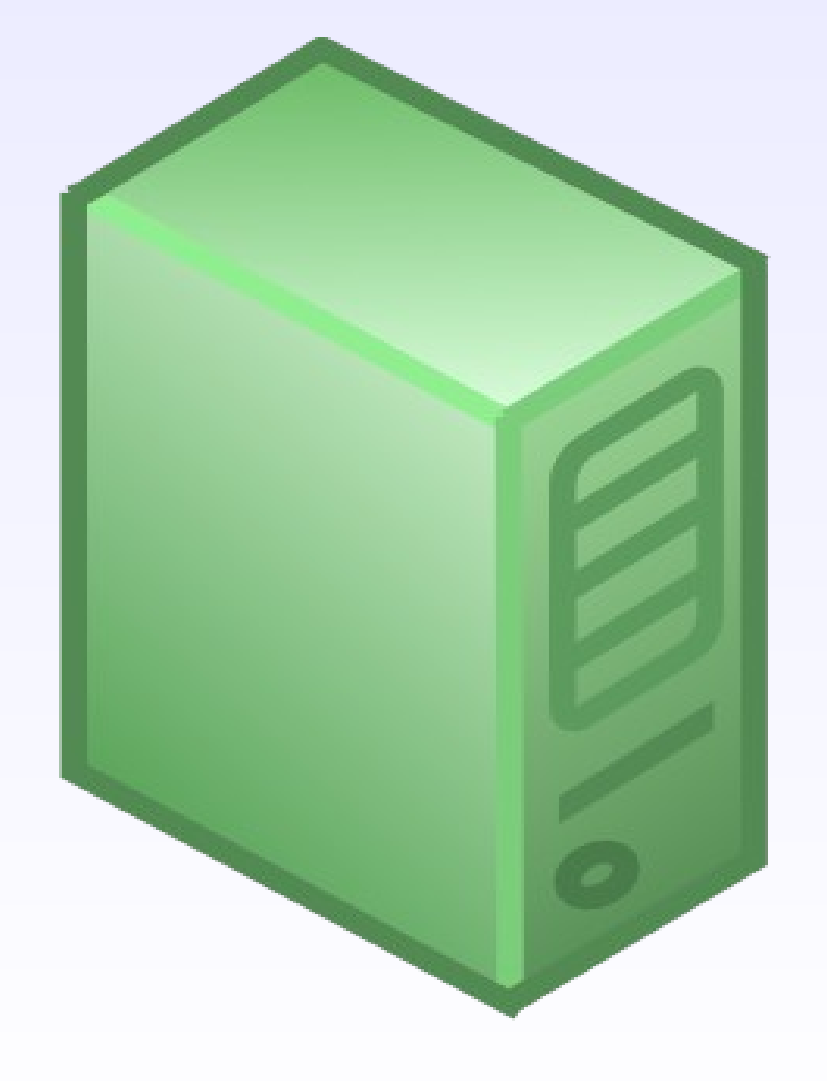

Cristian Wilgenhoff Tomás González Dowling Sebastián Montini

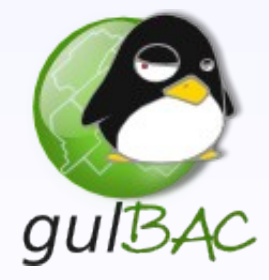

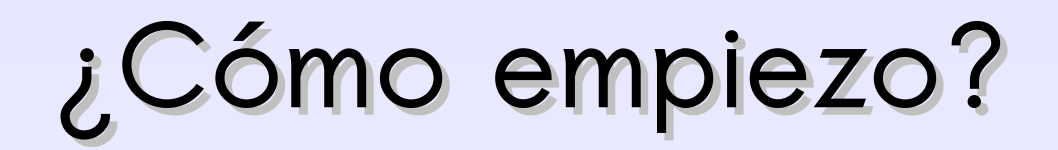

De las herramientas libres más conocidas, tenemos:

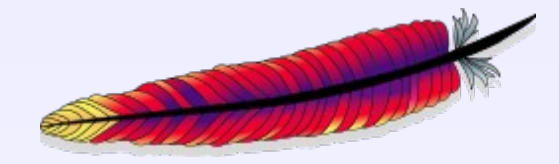

Apache HTTP Server 2

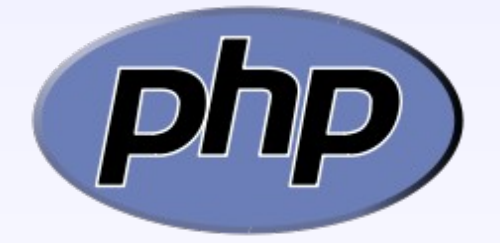

(PHP Hypertext Pre-processor"

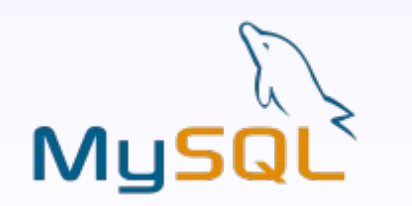

Manejador de Base de Datos (DBMS)

#### Instalando la Suite(I):

• Instalamos apache2 y sus dependencias:

# apt-get install apache2 apache2-doc apache2-mpm-prefork apache2-utils libexpat1 ssl-cert

• Instalamos php5 y sus módulos:

# apt-get install libapache2-mod-php5 php5 php5-common php5-curl php5-dev php5-gd php5-idn php-pear php5-imagick php5-imap php5-json php5-mcrypt php5-memcache php5-mhash php5-ming php5-mysql php5-ps php5-pspell php5-recode php5-snmp php5-sqlite php5-tidy php5-xmlrpc php5-xsl

[Va a preguntar si queremos instalar **libc-client** sin el soporte de Maildir, a esto le contestamos que **SI**.]

#### Instalando la Suite(II):

Instalamos MySQL:

# apt-get install mysql-server mysql-client libmysqlclient15-dev

• Corremos el servicio Apache:

# /etc/init.d/apache start

[Por defecto esta corriendo apache en el **puerto 80**. Esto se puede chequear desde cualquier navegador mirando http://localhost/]

#### Configuración de MySQL:

• Una vez instalado debemos editar /etc/mysql/my.cnf

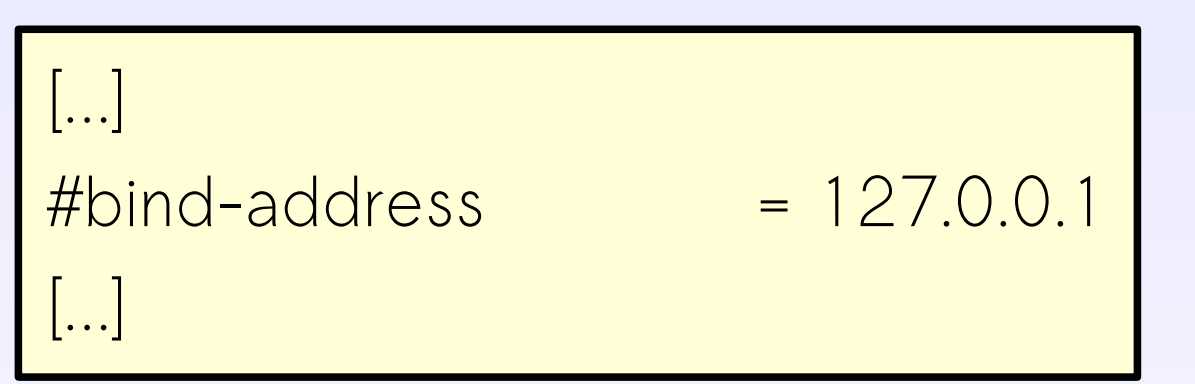

Con esto logramos que el servicio este disponible no solamente para el localhost.

• Reiniciamos el servicio de MySQL:

# /etc/init.d/mysql restart

• Seteamos un *password* para la base de datos :

# mysqladmin -h localhost -u root password CONTRASEÑA

### Configuración de Apache(I):

- Como le agregamos soporte para todos los modulos imaginables, tenemos que decirle a apache cuales son las nuevas "extensiones" que debe ejecutar, para esto:
  - Editamos /etc/apache2/mods-available/dir.conf

<lfModule mod\_dir.c>

DirectoryIndex index.html index.htm index.shtml index.cgi index.php index.php3 index.pl index.xhtml /IfModule>

#### Configuración de Apache(II):

- Puertos en que escucha apache:
  - Por defecto es el puerto 80 [/etc/apache2/ports.conf]

Listen 80

- La configuraciones globales están en [ /etc/apache2/apache2.conf ]
  - ServerRoot "/etc/apache2" /\*Ubicación de los archivos de configuración del servidor\*/
  - Timeout 300 /\*Tiempo de espera desde una misma IP (300s)\*/
  - KeepAlive On /\*Si quedara esperando o no conecciones persistentes\*/

#### Configuración de Apache(III):

- Dominios Virtuales:
  - Cuando en un mismo servidor se hospedan varios

dominios, como se distinguen

- ?
- Surge el concepto de dominios virtuales, varios dominios dentro de un mismo servidor.
- Por defecto, en las nuevas versiones de apache (ver. 2), se crea un DV llamado *default*, que es el que corre por defecto.

#### Configuración de Apache(IV):

Los DV se guardan en /etc/apache2/sites-available/

٠

Cada archivo se tiene esta forma básicamente, ejemplo [gulBAC]:

NameVirtualHost \*:80 <VirtualHost \*:80> ServerAdmin gulbac@gulbac.org.ar ServerName http://gulbac.org.ar DocumentRoot /var/www/gulbac ErrorLog /var/log/apache2/error-gulbac.log </VirtualHost>

### Configuración de Apache(V):

• Activamos el Dominio Virtual creado [guIBAC]:

```
# cd /etc/apache2/sites-available/
```

# a2ensite gulbac

[Nota:] **a2ensite** == Apache2 enable site **a2dissite** == Apache2 disable site /\*Desactivar DV\*/

• Finalizada la configuracion, reiniciamos el servicio:

# /etc/init.d/apache2 force-reload

## Instalando un Administrador de MySQL:

- Descargamos "phpmyadmin".
- Lo descomprimimos en donde dice nuestro DocumentRoot del Dominio Virtual. [pej. /var/www/pma]

ohoMuAc

• Editamos el archivo de configuración [/var/www/pma/config.inic.php]:

#### [...]

\$cfg['blowfish\_secret'] = 'una frase secreta!'; \$cfg['Servers'][\$i]['host'] = 'localhost'; \$cfg['Servers'][\$i]['connect\_type'] = 'tcp'; [...]

# Creando una base de datos en phpmyadmin:

- Nos logueamos con el password y usuario q creamos.
- Creamos la base de datos.

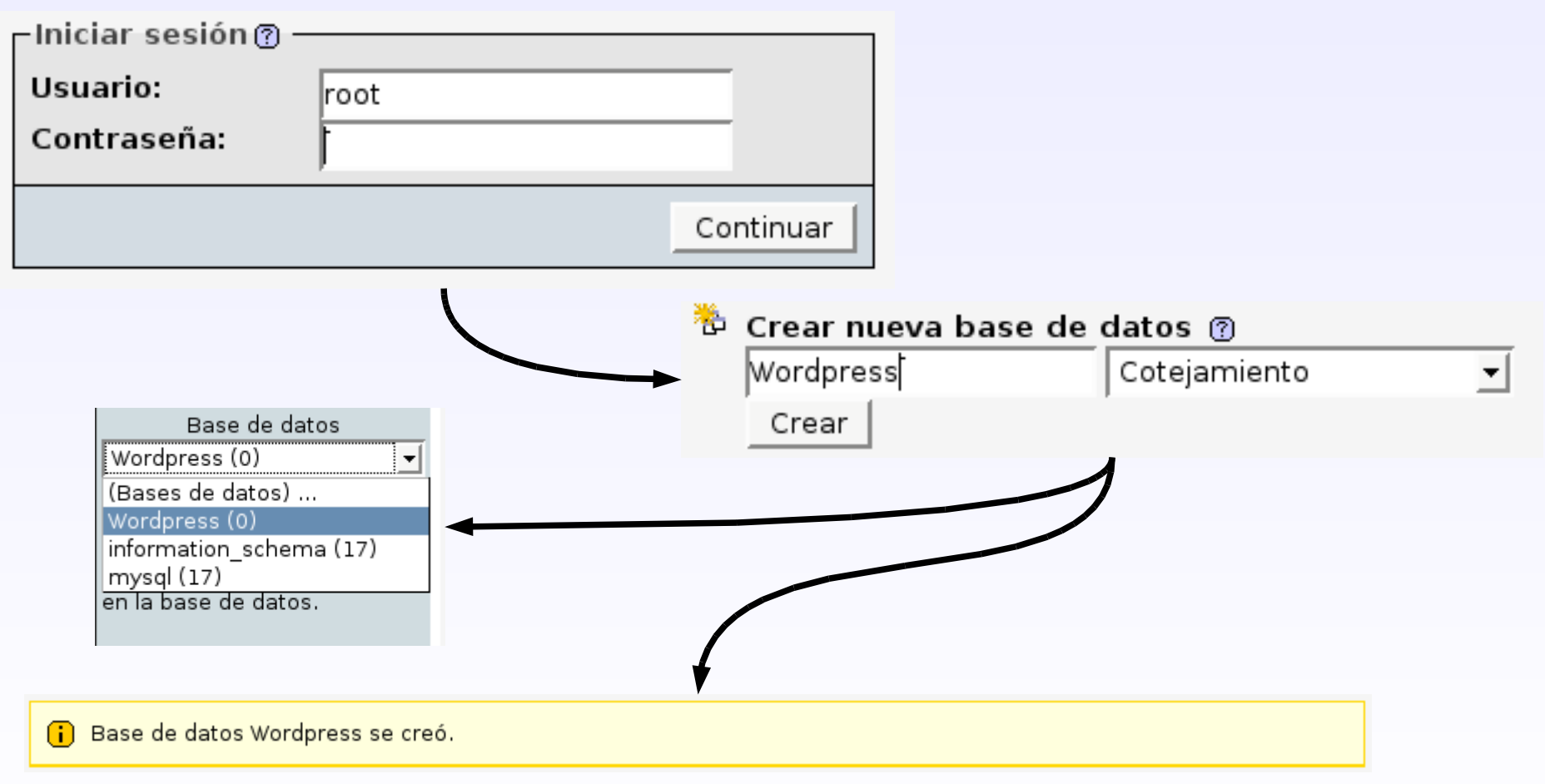

#### Introducción a CMS:

- ¿Que es un CMS?
- ¿Que puedo hacer ?
- ¿Cuales son los CMS mas conocidos?

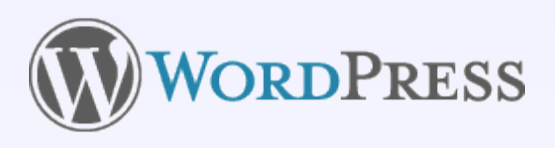

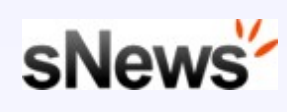

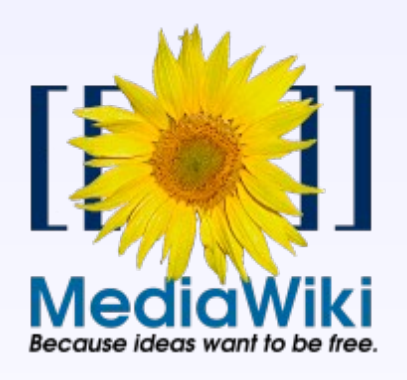

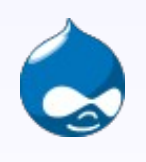

Drupal

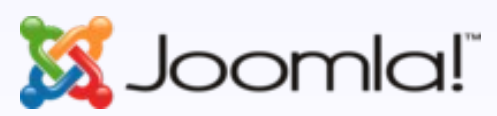

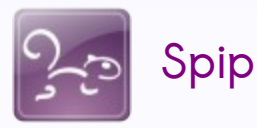

#### Instalación de un CMS(I):

- Elegimos un CMS para un administrar un blog. WordPress
- Recordar la base de datos que creamos, o hacer una nueva.
- Pasos de Instalación:
  - Descargar Wordpress de la pagina official.
  - Lo descomprimimos [ pej. /var/www/blog ]

#### Instalación de un CMS(II):

 Editamos el archivo /var/www/blog/wp-config.php /\*archivo de configuración de wp\*/

```
[...]
define('DB_NAME', 'Wordpress'); /*La que creamos en anteriores pasos*/
define('DB_USER', 'root');
define('DB_PASSWORD', 'CONTRASEÑA');
[...]
```

En nuestro navegador ponemos http://localhost/blog

| Blog Title  | Titulo del Blog                                    | Username | admin |
|-------------|----------------------------------------------------|----------|-------|
| Your E-mail | Double-check your email address before continuing. | Password |       |
|             | Install WordPress                                  |          |       |

Sirve para entrar en la parte de administración.

#### Instalación de un CMS(III):

• Y nuestro Blog:

| <b>Titulo del Blog</b><br>Just another WordPress weblog                                |                                      |
|----------------------------------------------------------------------------------------|--------------------------------------|
| Hello world!<br>May 1st. 2008                                                          | Search                               |
| Welcome to WordPress. This is your first post. Edit or delete it, then start blogging! | Pages<br>» About                     |
| Posted in Uncategorized   Edit   1 Comment »                                           | Archives<br>» May 2008               |
|                                                                                        | Categories<br>» Uncategorized (1)    |
|                                                                                        | Blogroll                             |
|                                                                                        | » Development Blog                   |
|                                                                                        | » Documentation                      |
|                                                                                        | » Plugins                            |
|                                                                                        | » Suggest Ideas                      |
|                                                                                        | » Support Forum                      |
|                                                                                        | <ul> <li>WordPress Planet</li> </ul> |

#### Forwardeo de Puertos:

• Necesitaremos fowardear el puerto 80 (http-default) para que nuestro WebServer sea accesible desde afuera.

| Port Range  |         |      |          |               |        |  |  |  |  |
|-------------|---------|------|----------|---------------|--------|--|--|--|--|
| Application | Start   | End  | Protocol | IP Address    | Enable |  |  |  |  |
| amule       | 4662 to | 4665 | ТСР 💌    | 192.168.1.111 | ~      |  |  |  |  |
| amule2      | 4672 to | 4672 | UDP 🔽    | 192.168.1.111 | ~      |  |  |  |  |
| 55H         | 22 to   | 22   | Both 💌   | 192.168.1.111 | ~      |  |  |  |  |
| web         | 80 to   | 80   | Both 💌   | 192.168.1.111 | ~      |  |  |  |  |

#### Dominios y DNS

| NIC                                  | network information center argentina                                              |  |  |  |  |
|--------------------------------------|-----------------------------------------------------------------------------------|--|--|--|--|
|                                      | Registro del nombre de dominio:                                                   |  |  |  |  |
| Consulta de dominios                 | zer0.com.ar                                                                       |  |  |  |  |
| Registrar dominio                    |                                                                                   |  |  |  |  |
| Renovar dominio                      |                                                                                   |  |  |  |  |
| Transferir dominio                   | Delegación del Domino                                                             |  |  |  |  |
| Trámites vía web                     | Servidores de Nombre Primario:                                                    |  |  |  |  |
| Dominios .edu.ar                     | Dirección IP ns3.zoneedit.co Nombre 72.51.43.223                                  |  |  |  |  |
| Guía del solicitante                 | Servidor de Nombre Secundario:                                                    |  |  |  |  |
| Normativa vigente                    | Dirección IP ns7.zoneedit.co Nombre 216.122.7.155                                 |  |  |  |  |
| Preguntas frecuentes                 |                                                                                   |  |  |  |  |
| Glosario de términos                 | Datos Opcionales                                                                  |  |  |  |  |
| Guías interactivas                   |                                                                                   |  |  |  |  |
| Vías de contacto                     | Servidor de Nombre Alternativo:                                                   |  |  |  |  |
| NIC Argentina                        | Dirección IP Nombre                                                               |  |  |  |  |
| Esmeralda 1212, C1007ABR             | Servidor de Nombre Alternativo:                                                   |  |  |  |  |
| Buenos Aires - Argentina             | Direction IP Nombre                                                               |  |  |  |  |
| Fax: +54 (11) 4819-7631              | Servidor de Nombre Alternativo:                                                   |  |  |  |  |
| e-mail: info@nic.ar                  |                                                                                   |  |  |  |  |
| 3 No.                                |                                                                                   |  |  |  |  |
|                                      | delegar                                                                           |  |  |  |  |
| Ministerio de Relaciones Exteriores. |                                                                                   |  |  |  |  |
| Comercio Internacional y Culto       | 💡 Se deben indicar al menos dos Servidores de Nombres (DNS) para la resolución de |  |  |  |  |
|                                      | nombres bajo la denominación. Los servidores que indique deben tener actualmente  |  |  |  |  |
|                                      | datas sabra al dominia y astar astivas                                            |  |  |  |  |
|                                      |                                                                                   |  |  |  |  |

Registramos nuestro dominio en nic.ar
 Registramos una nueva cuenta en zoneedit.com
 Agregamos una zona nueva
 Delegamos los DNS's en nic.ar

#### **DNS Dinámicos:**

•¿Que pasa si yo tengo IP dinámica en casa?

• Simplemente modificamos el **cron**:

# crontab -e

y agregamos:

0,15,30,45 \* \* \* \* wget -O - --http-user=USER --httppasswd=PASSWORD 'http://dynamic.zoneedit.com/auth/dynamic.html?

host=tudominio.com.ar,www.tudominio.com.ar'

#### Licencias de los Softwares

- Apache: Apache License [1]
- PHP: PHP License [2]
- MySQL : GPL o Uso comercial.
- Phpmyadmin: GPL
- Wordpress: GPL

[1] http://es.wikipedia.org/wiki/Licencia\_Apache[2] http://www.php.net/license/3\_01.txt

#### ++ Extras ++

- ¿ Que le faltaría para ser el mejor Servidor ?
  - Servicio de Correo Electronico (SMTP) [ nbSMTP, Sendmail, Exim ]
  - Servicio SSH [ OpenSSH ].
  - Servicio FTP [proFTPd].
  - Encriptación y Autentificación SSL.
  - Retocar conceptos de seguridad.[ Permitir solo port 80 ]
  - Cerveza, paciencia, y sobre todo muchas ganas de aprender.

#### Links de Interes

- http://www.apache.org
- http://www.mysql.com
- http://www.php.net
- http://www.phpmyadmin.net
- http://wiki.xtech.com.ar/index.php/Servidor\_web\_Apache
- http://howtoforge.com/perfect\_setup\_debian\_etch
- http://www.joomla.org
- http://www.wordpress.org
- http://www.mediawiki.org
- http://www.spip.net/es
- http://www.drupal.org.es
- http://www.snewscms.com/

## ¿ Preguntas ?

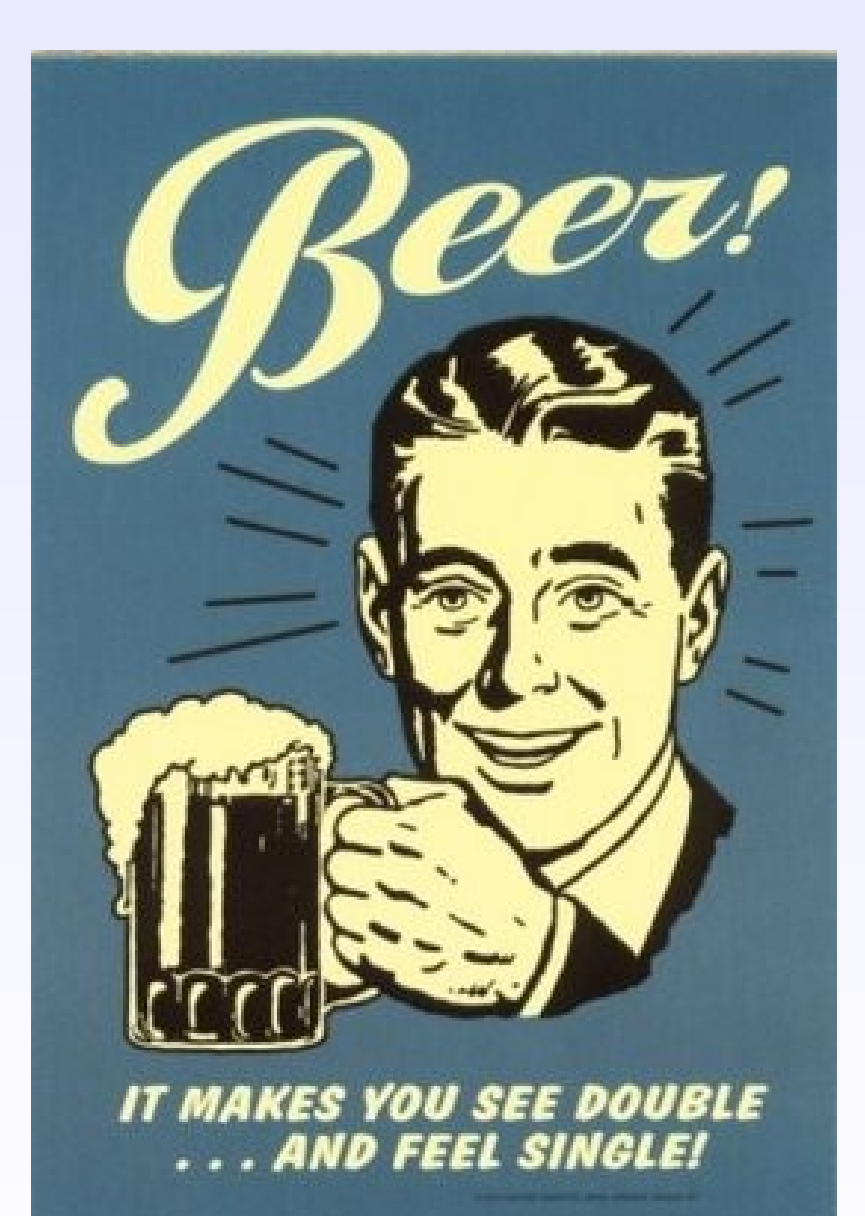

# C creative C commons

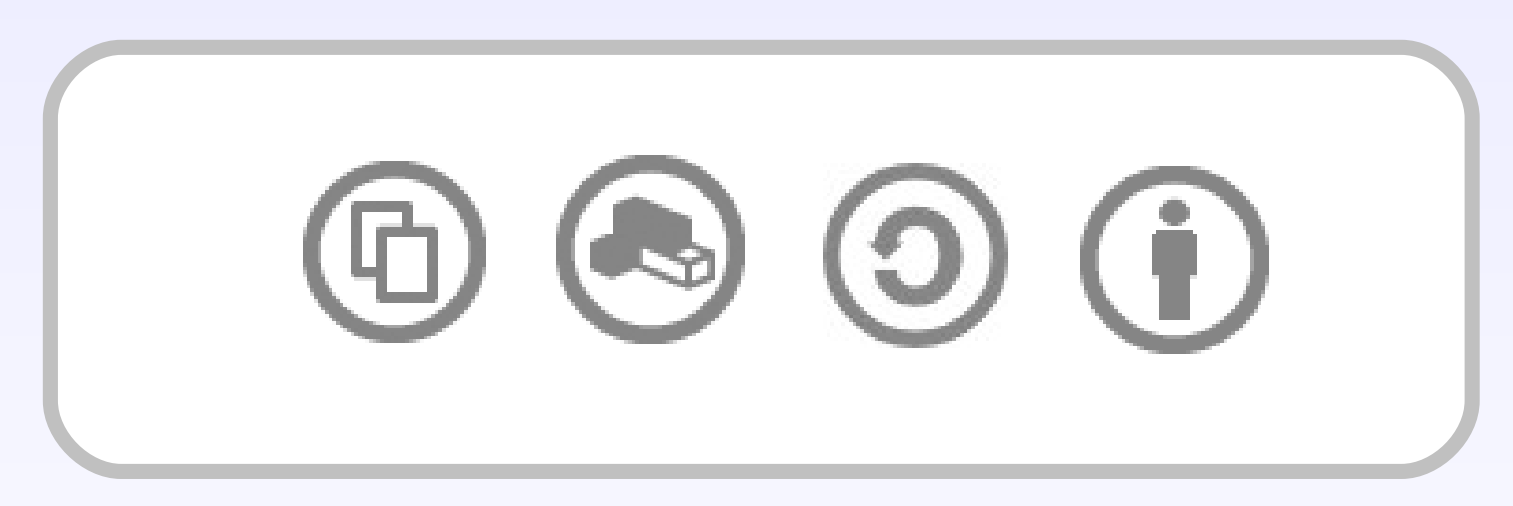

Atribución-Compartir Obras Derivadas Igual 2.5 -Argentina